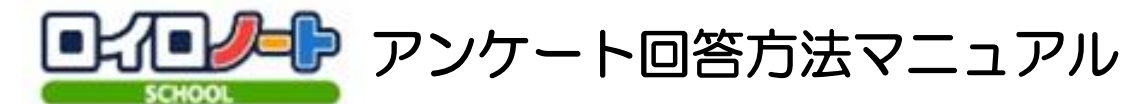

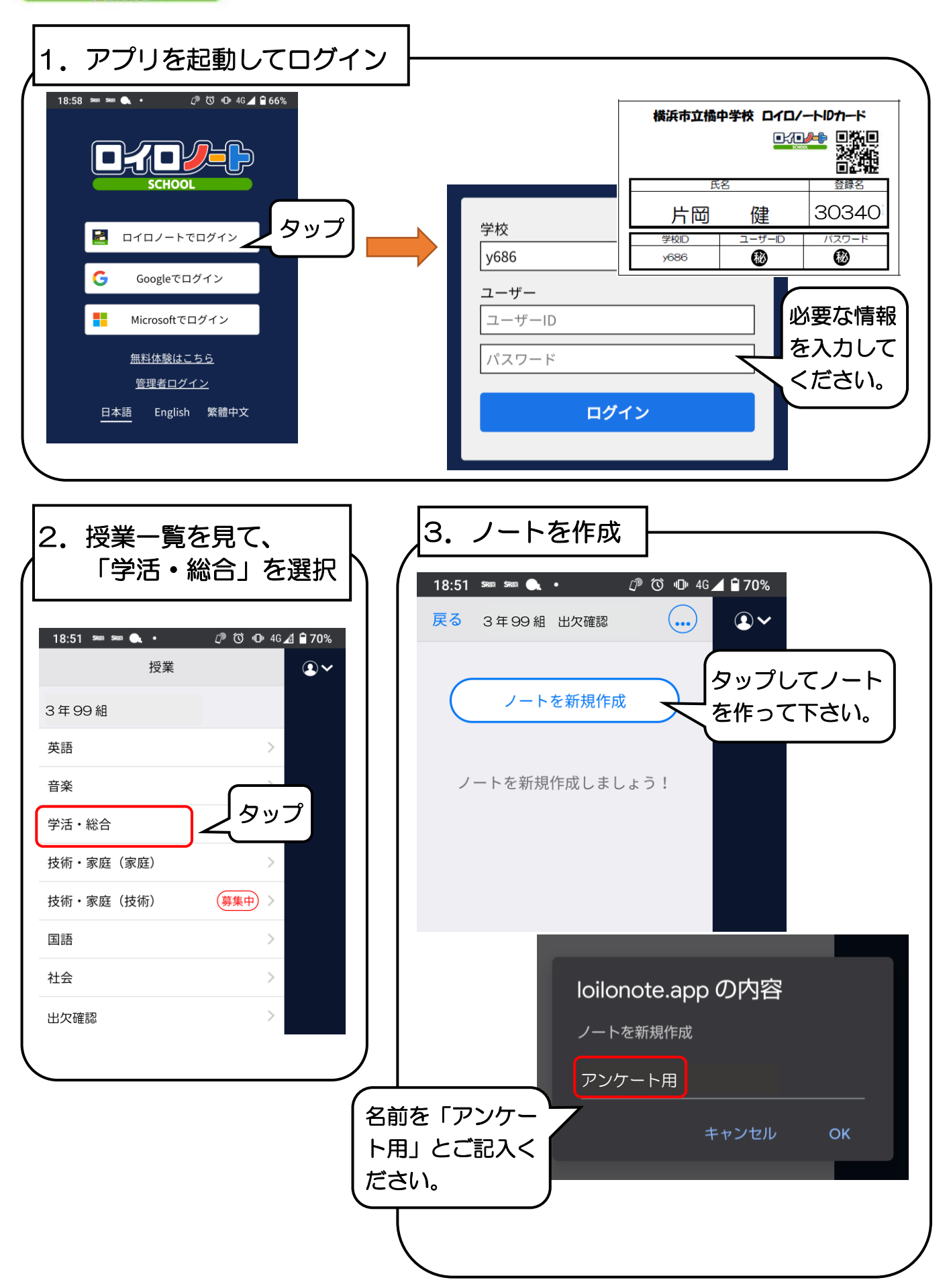

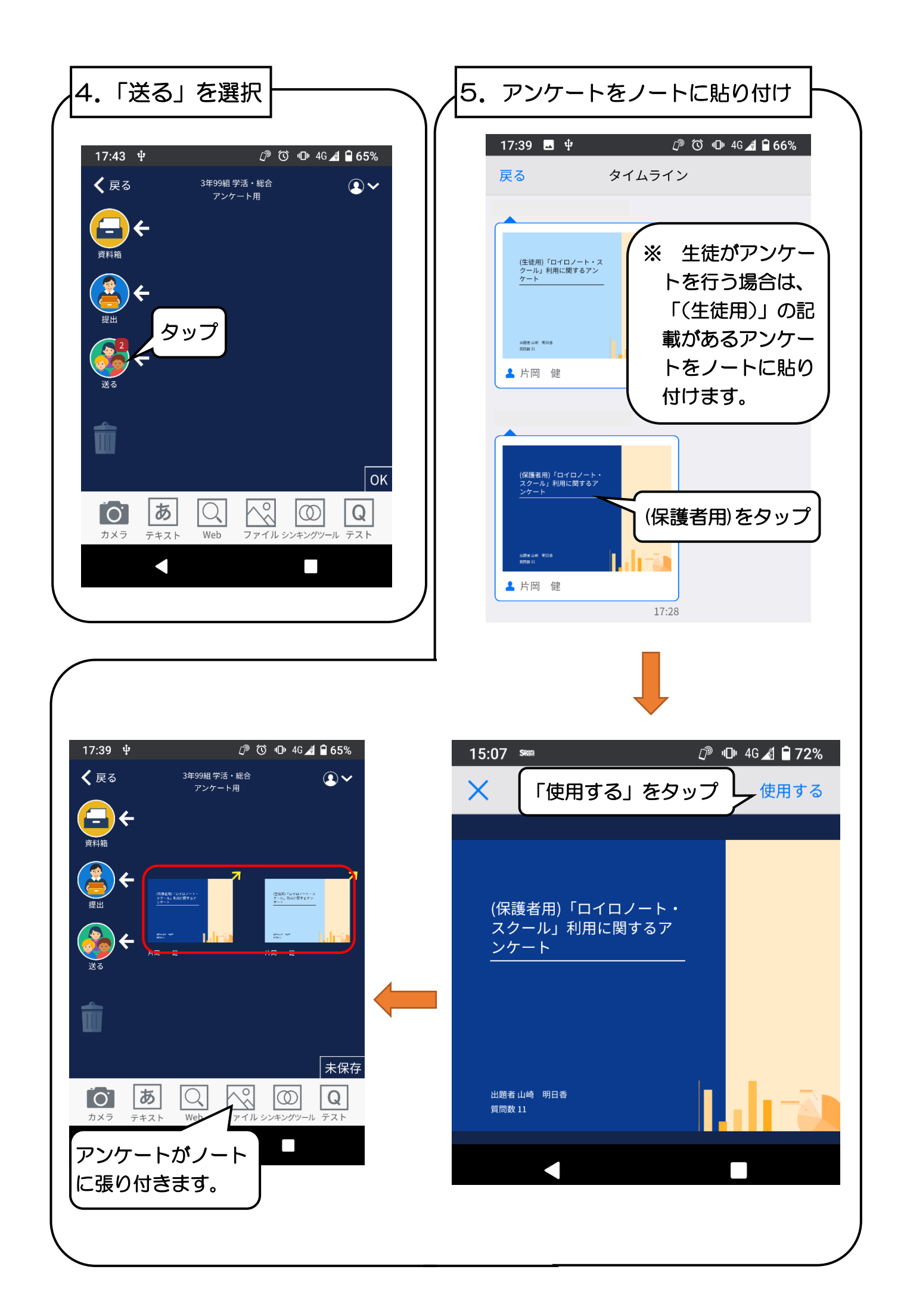

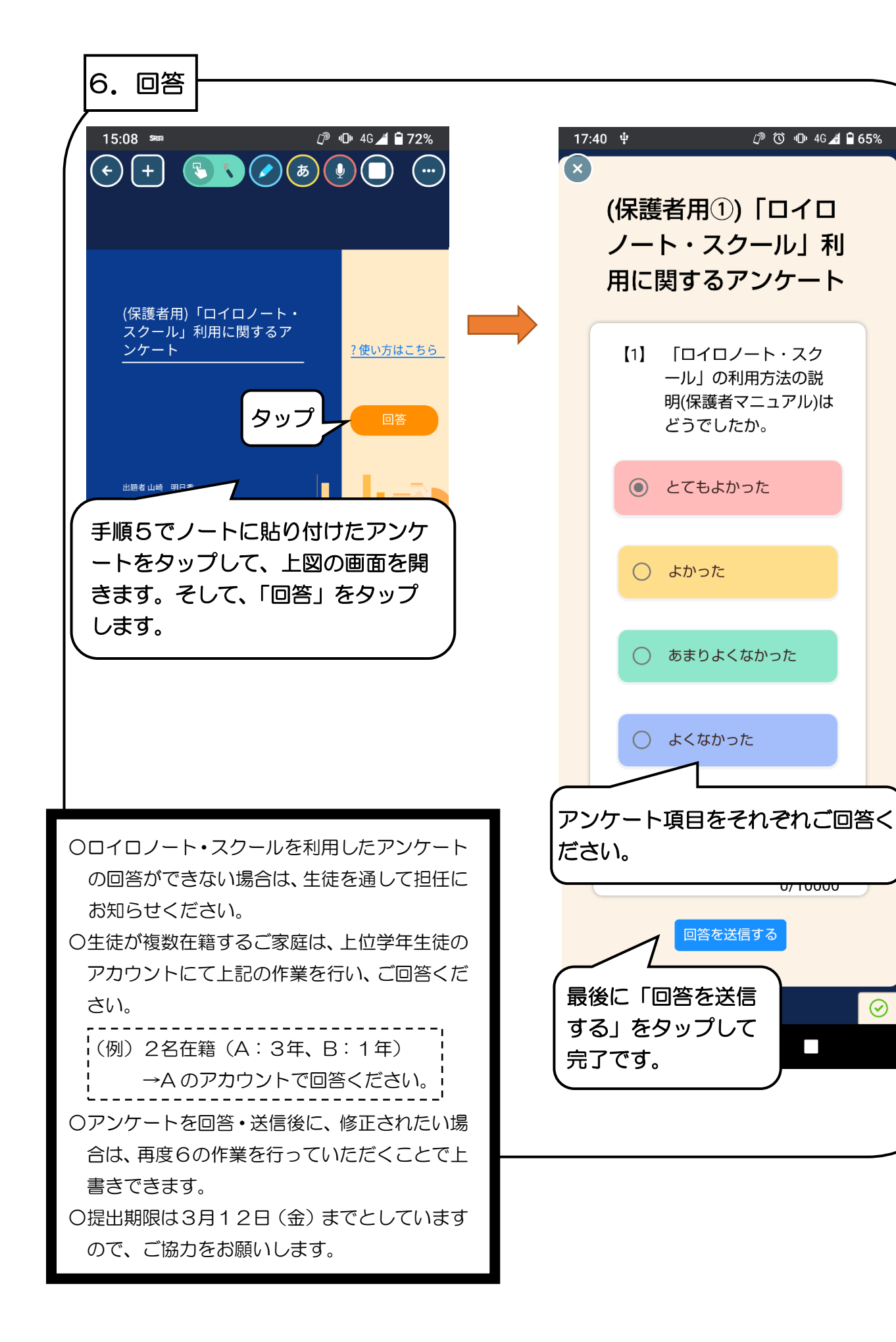

 $\odot$